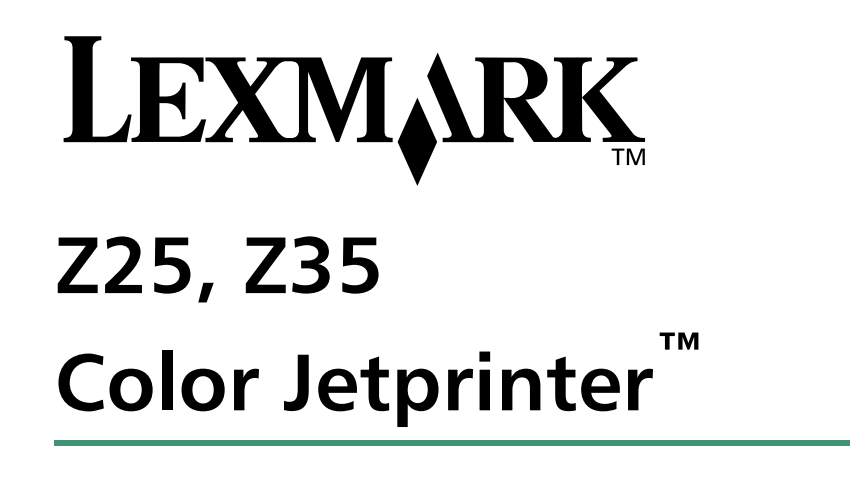

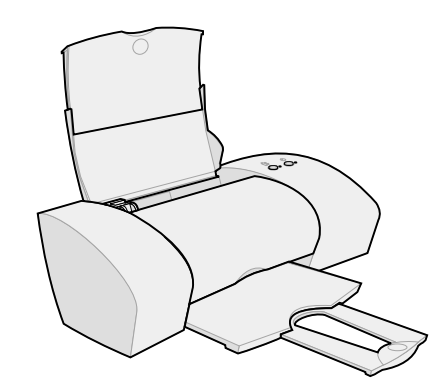

De la programul de instalare până la imprimare

pentru Windows 98, Windows Me, Windows 2000, Windows XP, Mac OS 8.6 până la 9.2, și Mac OS X 10.0.3 până la 10.1

lanuarie 2002

#### Informații referitoare la siguranță

- Utilizați numai sursa de tensiune Lexmark furnizată împreună cu acest produs sau un echivalent Lexmark autorizat al acesteia.
- Conectați cordonul de alimentare la o priză electrică situată în apropierea produsului şi care este uşor de accesat.
- Apelați la un profesionist de service pentru service sau reparații, altele decât cele descrise în manual.

#### Conformitatea cu instrucțiunile Comunității Europene (CE)

Acest produs este în conformitate cu cerințele de protecție ale instrucțiunilor Consiliului CE 89/336/EEC și 73/23/EEC referitoare la aproximarea și armonizarea legislației statelor membre care se referă la compatibilitatea electromagnetică și siguranța echipamentelor electrice proiectate pentru uzul în cadrul unor anumite limite de tensiune.

O declarație de conformitate cu cerințele instrucțiunilor s-a semnat de către directorul de producție și asistență tehnică, Lexmark International, S.A., Boigny, Franța.

Acest produs corespunde limitărilor Clasei B din EN 55022 și cerințelor de siguranță din EN 60950.

#### ENERGY STAR

Programul EPA ENERGY STAR pentru echipamentul de birou reprezintă efortul conjugat al producătorilor de echipamente de birou pentru a promova introducerea produselor eficiente din punct de vedere al energiei și pentru a reduce poluarea aerului provocată de generarea energiei.

Firmele care participă la acest program introduc produse care își reduc consumul de energie când nu sunt utilizate. Această caracteristică va diminua energia utilizată, cu până la 50%. Firma Lexmark este mândră că participă la acest program.

Ca partener ENERGY STAR, Lexmark International, Inc. a stabilit că acest produs îndeplinește condițiile ENERGY STAR în ceea ce privește eficiența energiei.

#### Nota VCCI japoneză

この共都は、有務処理決壊予絶技情書向を現荷は構造(VCC()の基準 に基づくシッス11件数技術構造です。この装置は、差視環境(安然有容もこと 名目的としていますが、この設置がラジオでラトビジョンを使用に近接して 情報されると、受応障害を必須を起こすことがあります。 転換取得者に注むで言い」の意味があります。

#### The United Kingdom Telecommunications Act 1984

This apparatus is approved under the approval number NS/G/1234/J/100003 for the indirect connections to the public telecommunications systems in the United Kingdom.

#### Industry Canada compliance statement

This Class B digital apparatus meets all requirements of the Canadian Interference-Causing Equipment Regulations.

#### Avis de conformité aux normes d'Industrie Canada

Cet appareil numérique de la classe B respecte toutes les exigences du Règlement sur le matériel brouilleur du Canada.

# Cuprins

# Cuprins

(

#### De la programul de instalare până la imprimare

| Pasul 1: Computerul trebuie să aibă 2                                                                                                    |
|----------------------------------------------------------------------------------------------------|
| Pasul 2: Verificați piesele imprimantei 2                                                                                                    |
| Pasul 3: Conectați sursa de tensiune                                                                                                    |
| Pasul 4: Conectați cablul USB 3                                                                                                    |
| Pasul 5: Instalați cartușele de imprimare 4                                                                                                    |
| Pasul 6: Încărcați până la 100 coli de hârtie simplă 6                                                                                                    |
| Pasul 7: Instalați software-ul de imprimantă 7                                                                                                    |
| Windows         8           Imprimarea din sistemul de operare Windows         9           Aveţi nevoie de ajutor în timpul instalării Windows ?         10 |
| Mac OS 8.6 până la 9.212Imprimarea din Mac OS 8.6 până la 9.213Aveţi nevoie de ajutor în timpul instalării Mac OS 8.6                                       |
| până la 9.2? 14                                                                                                    |
| Mac OS X versiunea 10.0.3 până la 10.1 15<br>Imprimarea din sistemul de operare Mac OS X                                                                    |
| versiunea 10.0.3 până la 10.1                                                                                                    |
| versiunea 10.0.3 până la 10.1? 17                                                                                                    |
| Cum se ia legătura cu Lexmark 18                                                                                                    |
| ndex 19                                                                                                    |

# De la programul de instalare până la imprimare

Acest ghid vă poartă pas cu pas de la instalare până la imprimarea primului document utilizând Windows 98, Windows Me, Windows 2000, Windows XP, Mac OS 8.6 până la 9.2 sau Mac OS X versiunea 10.0.3 până la 10.1.

Pentru instalarea imprimantei, sunt necesare:

- Un computer cu o unitate CD-ROM și port USB.
- Un cablu USB (cum ar fi Lexmark P/N 12A2405) achiziţionat separat
- Hârtie format A4 sau letter

Pentru ajutor suplimentar în timpul instalării imprimantei, consultați:

- Pagina 10 pentru Windows 98/Me/2000 şi Windows XP
- Pagina 14 pentru Mac OS 8.6 până la 9.2
- Pagina 17 pentru Mac OS X versiunea 10.0.3 până la 10.1

Pentru informații despre cum se conectează imprimanta la rețea cu ajutorul unui adaptor Lexmark, consultați documentația de instalare care însoțește adaptorul Lexmark.

1

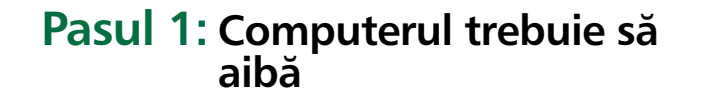

# Pasul 2: Verificați piesele imprimantei

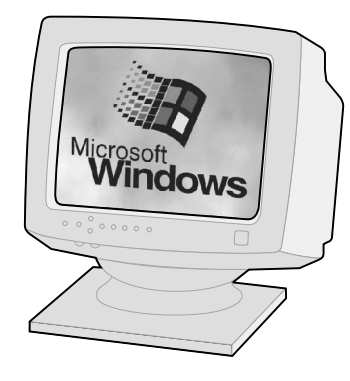

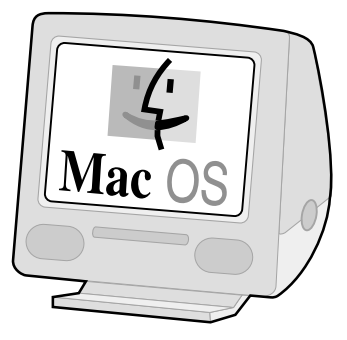

Windows 98 Windows Me Windows 2000 Windows XP Mac OS 8.6 până la 9.2 Mac OS X versiunea 10.0.3 până la 10.1

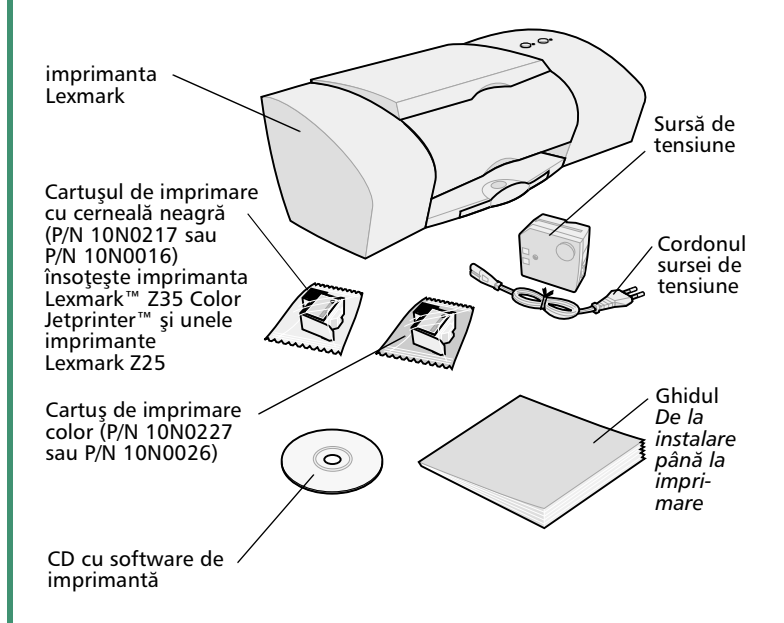

Dacă lipsesc componente, luați legătura cu Lexmark (a se vedea pagina 18).

# Pasul 3: Conectați sursa de tensiune

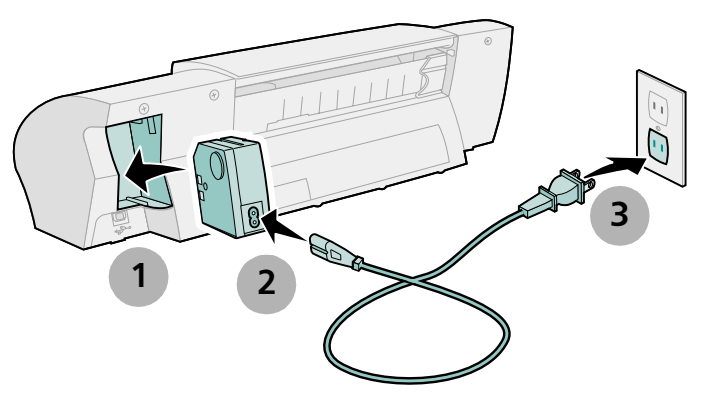

Dacă becul de alimentare nu se aprinde:

- 1 Verificați legăturile sursei de tensiune.
- 2 Apăsați pe butonul de tensiune.

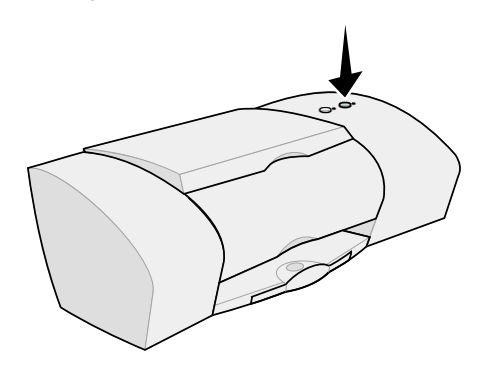

# Pasul 4: Conectați cablul USB

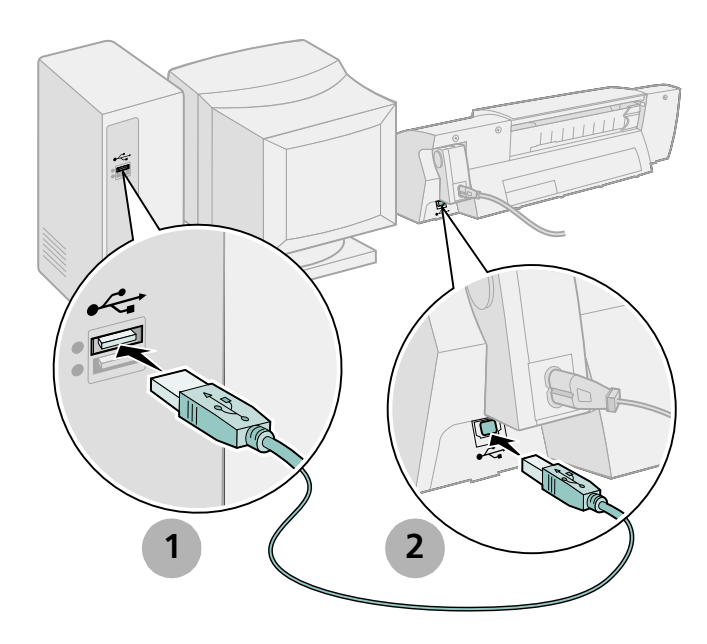

Notă: Amplasarea precum și orientarea port-ului USB de pe computer pot să fie diferite de cele prezentate. Căutați acest simbol:

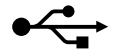

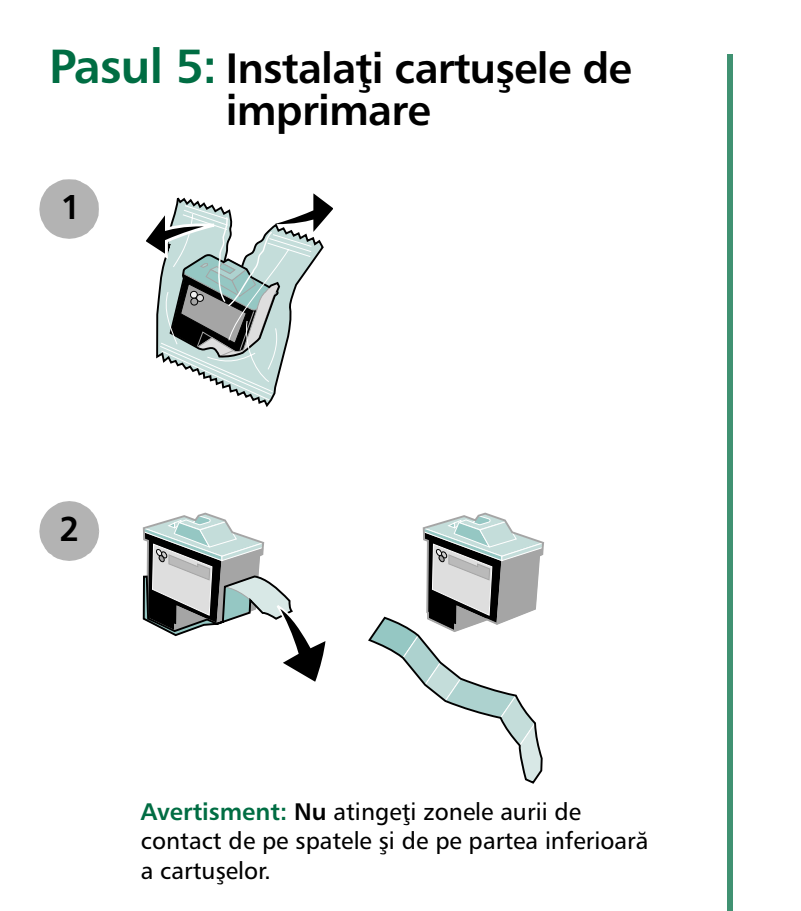

Deschideți capacul frontal.

3

Δ

Notă: Carul cartuşului se deplasează în poziția de încărcare când deschideți capacul frontal.

Programul de instalare

Aveți posibilitatea să imprimați:

- Cu un cartuş color (P/N 10N0227 sau 10N0026) în carul stâng şi un cartuş negru (P/N 10N0217 sau 10N0016) în carul drept
- Numai un cartuş color (P/N 10N0227 sau 10N0026) în carul stâng
- Numai un cartuş negru (P/N 10N0217 sau 10N0016) în carul drept

Urmați pasul 5, pasul 6 și pasul 7 pentru imprimanta dvs.

Dacă imprimanta este însoțită de un cartuș:

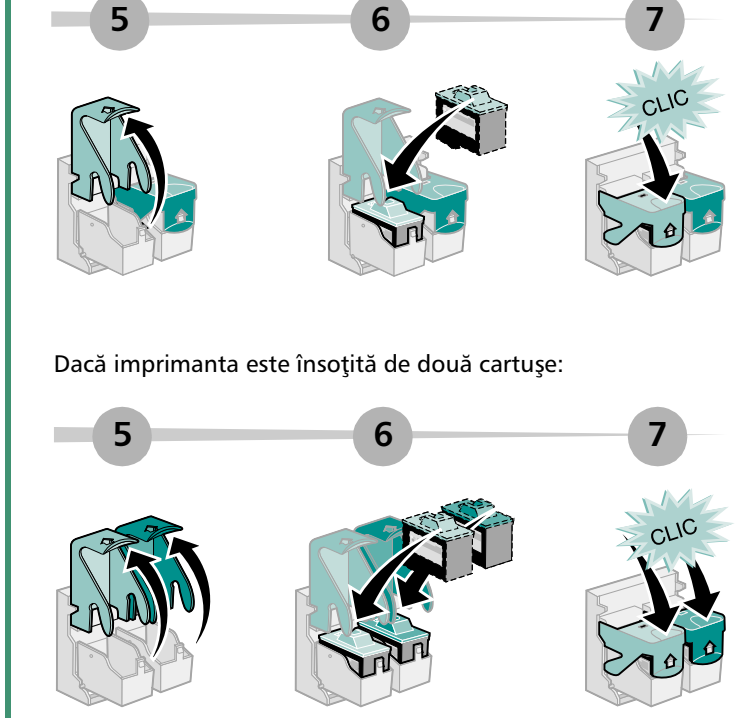

8

#### Închideți capacul frontal.

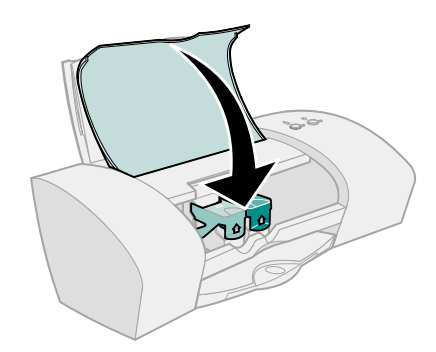

# Pasul 6: Încărcați până la 100 coli de hârtie simplă

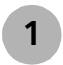

Asigurați-vă că ați extins complet suportul de hârtie precum și tava de ieșire a hârtiei.

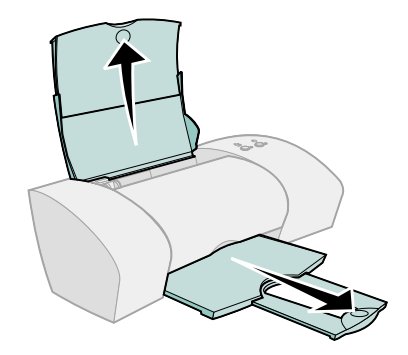

Pentru a evita blocările hârtiei, strângeți și glisați ghidajul hârtiei până la marginea stângă a hârtiei.

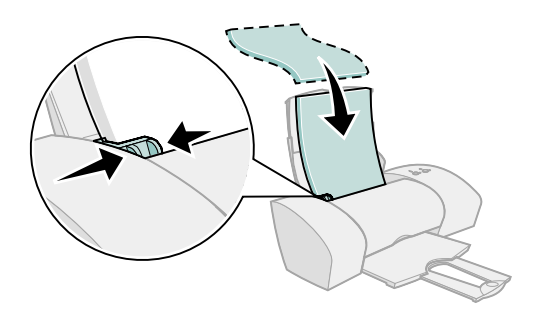

Notă: Hârtia format A4 trebuie să depăşească partea superioară a suportului de hârtie. Hârtia format Letter trebuie să se alinieze cu partea superioară a suportului de hârtie.

# Pasul 7: Instalați software-ul de imprimantă

Urmați toți pașii pentru sistemul dvs. de operare.

| Sistem de operare:                     | Pagina: |
|----------------------------------------|---------|
| Windows 98/Me/2000 şi Windows XP       | 8       |
| Mac OS 8.6 până la 9.2                 | 12      |
| Mac OS X versiunea 10.0.3 până la 10.1 | 15      |

Software-ul de imprimantă pentru alte sisteme de operare (cum ar fi Linux) poate fi disponibil pe situl Web Lexmark. Pentru mai multe informații, a se vedea pagina 18. Când descărcați softwareul, informațiile despre instalare sunt incluse în fișierul Readme.

Dacă utilizați imprimanta cu un adaptor Lexmark, consultați documentația adaptorului pentru a instala software-ul de imprimantă.

# Windows

Pentru a instala software-ul de imprimantă pentru Mac OS 8.6 până la 9.2, consultați pagina 12. Pentru a instala software-ul de imprimantă pentru Mac OS X versiunea 10.0.3 până la 10.1, consultați pagina 15.

Notă: Ecranele software-ului pot fi ușor diferite de cele prezentate în acest ghid în funcție de modelul imprimantei și de sistemul de operare. Săgețile arată unde să faceți clic.

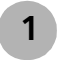

Faceți clic pe **Cancel (Revocare)** pe oricare dintre ecranele similare celui arătat.

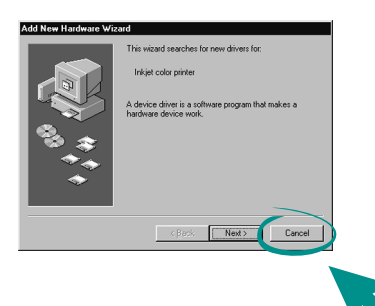

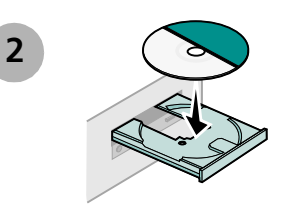

3

Așteptați să apară următorul ecran de instalare a software-ului de imprimantă Lexmark. Dacă **nu** apare, a se vedea pagina 10.

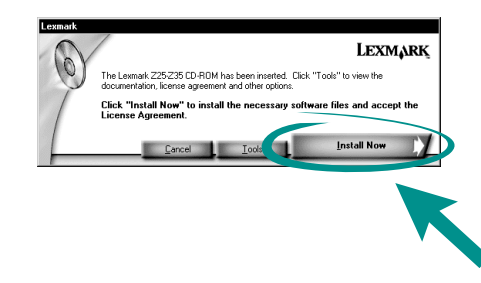

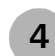

Urmați instrucțiunile de pe ecran pentru a termina instalarea software-ului.

În timpul instalării se imprimă o pagină de aliniere. Dacă nu se întâmplă acest lucru, consultați pagina 10.

#### Felicitări!

Ați instalat cu succes imprimanta pentru Windows.

# Imprimarea din sistemul de operare Windows

Acum că ați instalat imprimanta și software-ul de imprimantă, sunteți gata să imprimați primul document.

Imprimarea de bază este ușoară:

- 1 Îîncărcați hârtia. Pentru ajutor, consultați pagina 6.
- 2 Ddeschideți fișierul pe care doriți să-l imprimați.
- **3** Particularizați setările imprimantei în Print Properties (Proprietăți imprimare).
  - a Din document faceţi clic pe File (Fişier) ▶ Print (Imprimare) ▶ Properties (Proprietăţi) (sau Preferences (Preferinţe)).
    - Notă: Pentru unele aplicații în Windows 2000, faceți clic pe File (Fișier) ▶ Print (Imprimare). De pe fila Printer Settings (Setări imprimantă) faceți clic pe Change (Modificare).

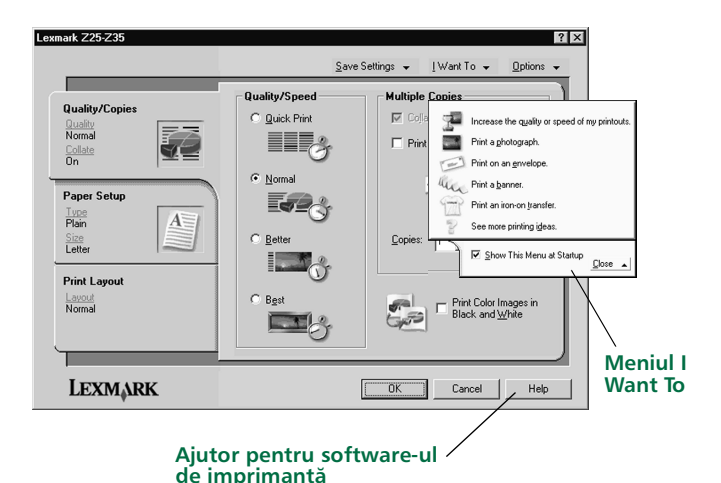

- **b** Pentru a afla mai multe:
  - parcurgeţi filele şi meniurile din Print Properties (Proprietăţi imprimare). utilizaţi meniul I Want To ca îndrumător pentru imprimarea fotografiilor, imprimarea plicurilor, transferurilor termice ş.a.m.d.
  - Faceţi clic pe Help (Ajutor) pentru a vizualiza Ajutor pentru software-ul de imprimantă. Din meniul File (Fişier) faceţi clic pe Exit (leşire) atunci când aţi terminat.
- c Particularizați setările pentru documentul dvs.
- **d** Faceți clic pe **OK** pentru a aplica setările și pentru a închide Print Properties (Proprietăți imprimare).
- 4 Imprimați documentul.

Lexmark Solution Center este ghidul complet pentru:

- imprimarea de fotografii, plicuri, banner-e sau alte documente speciale
- rezolvarea problemelor de imprimare
- comandarea, instalarea și întreținerea cartușelor
- luarea legăturii cu Lexmark

Pentru a deschide Lexmark Solution Center:

Din spaţiul de lucru faceţi dublu clic pe pictograma Lexmark Z25-Z35 Solution Center sau faceţi clic pe Start ▶ Programs (Programe) ▶ Lexmark Z25-Z35 ▶ Lexmark Z25-Z35 Solution Center.

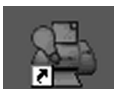

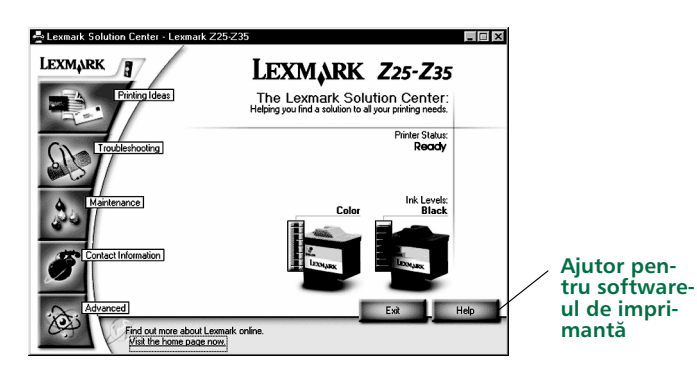

Notă: Ecranul poate fi uşor diferit deoarece depinde de modelul imprimantei şi de cartuşele instalate.

# Aveți nevoie de ajutor în timpul instalării Windows ?

### Ecranul de instalare nu a apărut.

- 1 Asigurați-vă că faceți clic pe **Cancel (Revocare)** pe orice ecran similar cu cel din pasul 1 de la pagina 8.
- 2 Asigurați-vă că CD-ul cu software-ul de imprimantă Lexmark este în unitatea CD-ROM.
- 3 Din spațiul de lucru, faceți clic pe My Computer (Computerul meu).
- 4 Faceți clic pe peictograma unității CD-ROM. Dacă este necesar, faceți dublu clic pe **setup.exe**.
- 5 Continuați cu pasul 3 de la pagina 8.

# Pagina de aliniere nu s-a imprimat.

- Asigurați-vă dacă ați instalat corect cartuşele de imprimare (a se vedea pagina 4).
- Urmați instrucțiunile referitoare la orice mesaj de eroare de pe ecran. Pentru ajutor, faceți clic pe ? pe mesajul de eroare.

### Imprimanta nu funcționează.

Încercați următoarele:

• Verificați starea imprimantei:

#### Windows 98/Me/2000

- a Din meniul Start faceți clic pe Settings (Setări) ▶ Printers (Imprimante).
- **b** Din folderul Printers (Imprimante), faceți dublu clic pe pictograma imprimantei Lexmark Z25-Z35.
- c Din meniul Printer (Imprimantă), asigurați-vă că:
  - Default Printer (Imprimantă implicită) este selectat.
  - Pause Printing (Pauză imprimare) nu este selectat.

#### Windows XP

- a Din meniul Start, faceţi clic pe Control Panel (Panoul de Control) ▶ Printers and Other Hardware (Imprimante şi alte dispozitive hardware).
- b Faceţi clic pe Printers and Faxes (Imprimante şi faxuri) şi apoi faceţi clic pe pictograma imprimantei Lexmark Z25-Z35.
- c Din meniul Printer (Imprimantă), asigurați-vă că:
  - Default Printer (Imprimantă implicită) este selectat.
  - Pause Printing (Pauză imprimare) nu este selectat.
- Dacă aveţi un dispozitiv cum ar fi un scaner sau un aparat de fax, deconectaţi imprimanta de la dispozitiv şi conectaţi apoi imprimanta direct la computer.

- Verificați port-ul imprimantei:
  - a Din meniul File (Fişier) al unei aplicații spftware, faceți clic pe Print (Imprimare) sau Printer Setup (Instalare imprimantă).
  - **b** În zona Where (Unde), asigurați-vă că port-ul imprimantei este fixat la **USB**.
- Asigurați-vă că nu ați instalat de mai multe ori software-ul de imprimantă:
  - a Din meniul Start faceți clic pe Settings (Setări) ▶ Printers (Imprimante).
  - b În folderul Printers (Imprimante), asiguraţi-vă că nu există decât o singură pictogramă pentru imprimantă.

Dacă port-ul imprimantei nu este corect sau sunt instalate mai multe copii ale software-ului de imprimantă, dezinstalați și apoi reinstalați software-ul de imprimantă.

- 1 Din meniul Start, faceţi clic pe Programs (Programe) Lexmark Z25-Z35 → Lexmark Z25-Z35 Uninstall (Dezinstalare).
- 2 Urmați instrucțiunile de pe ecran.

Notă: Asigurați-vă că ați dezinstalat fiecare copie a software-ului de imprimantă.

**3** Pentru a reinstala software-ul de imprimantă, a se vedea pagina 8.

# Indicatorul luminos de alimentare cu hârtie clipeşte.

Dacă există un mesaj de eroare pe ecran, urmați instrucțiunile din el. Pentru ajutor, faceți clic pe ? pe mesajul de eroare.

# Mac OS 8.6 până la 9.2

Pentru a instala software-ului de imprimantă pentru Windows, consultați pagina 8. Pentru a instala software-ul de imprimantă pentru Mac OS X versiunea 10.0.3 până la 10.1, consultați pagina 15.

1

Închideți toate aplicațiile software.

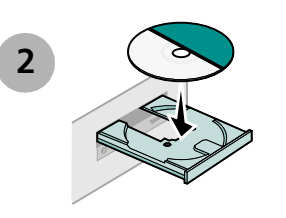

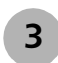

Aşteptaţi să apară următorul ecran de instalare a software-ului de imprimantă Lexmark. Dacă **nu** apare, a se vedea pagina 14.

| Lexmark Z 35                                                                           | nstallation 🛛 🗧        |   |
|----------------------------------------------------------------------------------------|------------------------|---|
| Lexm <sub>a</sub> rk                                                                   |                        |   |
| Click to install the printer software and to agree to the license agreement.           | Install and Agree      |   |
| Click to uninstall the printer software.                                               | Uninstell              |   |
| Click to access phone numbers and internet<br>addresses for information and supplies.  | Contect Lexmerk        | 3 |
| Click to view the end user license agreement.                                          | View License Agreement |   |
| Click to view the Read Me file.                                                        | Yiev Reed Me           |   |
| Click to view the User's Guide. (Adobe Acrobat is<br>required and included on the CD.) | Yiew User's Guide      |   |
| Quit                                                                                   | English \$             |   |

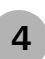

Urmați instrucțiunile de pe ecran pentru a termina instalarea software-ului.

În timpul instalării se imprimă o pagină de aliniere. Dacă nu se întâmplă acest lucru, consultați pagina 14.

#### Felicitări!

Ați instalat cu succes imprimanta pentru Mac OS 8.6 până la 9.2.

# Imprimarea din Mac OS 8.6 până la 9.2

Acum că ați instalat imprimanta și software-ul de imprimantă, sunteți gata să imprimați primul document.

Imprimarea de bază este ușoară:

- 1 Îîncărcați hârtia. Pentru ajutor, consultați pagina 6.
- 2 Ddeschideți fișierul pe care doriți să-l imprimați.
- 3 Particularizați setările imprimantei.
- 4 Imprimați documentul.

Ghidul *utilizatorului interactiv pentru Mac OS 8.6 până la 9.2* conține instrucțiuni precum și idei de imprimare, sfaturi pentru întreținere și informații despre depanare. Pentru a citi documentația imprimantei este necesar Adobe Acrobat 4.0 sau o versiune ulterioară. Pentru a deschide Ghidul utilizatorului interactiv:

1 De pe spațiul de lucru, faceți clic pe folderul pentru imprimantă.

2 Faceţi dublu clic pe pictograma Ghidul utilizatorilor Lexmark Z25-Z35.

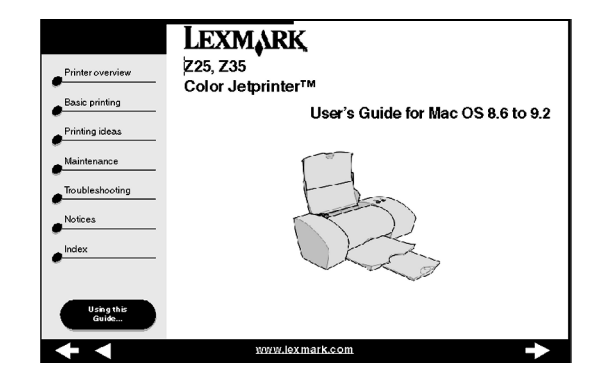

- **3** Din zona stângă de navigare, faceți clic pe **Printer overview** pentru a afla cum se particularizează setările imprimantei utilizând software-ul de imprimantă.
- 4 Când ați teminat, faceți clic pe File (Fișier) > Quit (leșire).

# Aveți nevoie de ajutor în timpul instalării Mac OS 8.6 până la 9.2?

### Ecranul de instalare nu a apărut.

- 1 Asigurați-vă că CD-ul cu software-ul de imprimantă Lexmark este în unitatea CD-ROM.
- **2** Din spațiul de lucru faceți clic pe pictograma CD-ului Lexmark Z25-Z35.
- **3** Din folderul CD, faceți dublu clic pe pictograma Install (Instalare).
- 4 Continuați cu pasul 3 de la pagina 12.

# Pagina de aliniere nu s-a imprimat.

Dacă pagina de aliniere nu se imprimă corect, consultați subiectul **Troubleshooting (Depanare)** din *Ghidul Utilizatorului interactiv pentru Mac OS 8.6 până la 9.2.* Pentru a deschide *Ghidul utilizatorului interactiv*, a se vedea pagina 13.

### Imprimanta nu funcționează.

- Asiguraţi-vă că imprimanta a fost adăugată sistemului dvs.:
  - a Din meniul Apple, se alegeți Chooser.
  - **b** Selectați imprimanta în fereastra stângă din Chooser.

Dacă imprimanta nu se află în fereastra stângă din Chooser, instalați software-ul de imprimantă (a se vedea pagina 12).

**c** Asigurați-vă că imprimanta este afișată și selectată în partea dreaptă din Chooser.

În caz contrar, verificați legătura cablului USB și repetați pasul b și pasul c.

- Asigurați-vă că imprimanta este setată ca imprimantă implicită.
  - **a** Din spațiul de lucru, selectați pictograma pentru imprimantă.
  - **b** Din bara de meniuri, alegeți **Printing**.
  - c Asigurați-vă că Set Default Printer și Start Print Queue sunt selectate.

# Indicatorul luminos de alimentare cu hârtie clipeşte.

Dacă există un mesaj de eroare pe ecran, urmați instrucțiunile din el.

# Mac OS X versiunea 10.0.3 până la 10.1

Pentru a instala software-ul de imprimantă pentru Windows, a se vedea pagina 8. Pentru a instala software-ul de imprimantă pentru Mac OS 8.6 până la 9.2, a se vedea pagina 12.

1

Închideți toate aplicațiile deschise.

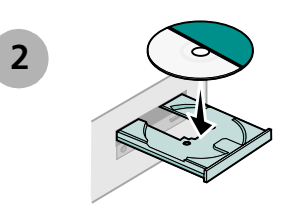

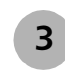

Aşteptaţi să apară următorul ecran de instalare a software-ului de imprimantă Lexmark. Dacă **nu** apare, a se vedea pagina 17.

| Click to install the printer software and to agree to the license agreement.          | Install and Agree      |  |
|---------------------------------------------------------------------------------------|------------------------|--|
| Click to uninstall the printer software.                                              | Uninstall              |  |
| Click to access phone numbers and Internet addresses<br>for information and supplies. | Contact Lexmark        |  |
| Click to view the end user license agreement.                                         | View License Agreement |  |
| Click to view the Read Me file.                                                       | View Read Me           |  |

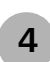

Urmați instrucțiunile de pe ecran pentru a termina instalarea software-ului.

În timpul instalării se imprimă o pagină de aliniere. Dacă nu se întâmplă acest lucru, consultați pagina 17.

#### Felicitări!

Ați instalat cu succes imprimanta pentru Mac OS X versiunea 10.0.3 până la 10.1.

# Imprimarea din sistemul de operare Mac OS X versiunea 10.0.3 până la 10.1

Acum că ați instalat imprimanta și software-ul de imprimantă, sunteți gata să imprimați primul document.

Imprimarea de bază este ușoară:

- 1 Îîncărcați hârtia. Pentru ajutor, consultați pagina 6.
- 2 Ddeschideți fișierul pe care doriți să-l imprimați.
- 3 Particularizați setările imprimantei.
- 4 Imprimați documentul.

# Utilizarea software-ului de imprimantă

Lexmark Solution Center este ghidul complet pentru:

- imprimarea de fotografii, plicuri, banner-e sau alte documente speciale
- rezolvarea problemelor de imprimare
- comandarea, instalarea și întreținerea cartușelor
- luarea legăturii cu Lexmark

Pentru a deschide Lexmark Solution Center:

- 1 Din Dock faceți clic pe pictograma Finder.
- 2 În fereastra Finder, faceți clic pe **Applications** de pe bara de instrumente.
- 3 Faceți dublu clic pe folderul Lexmark.

4 Din folderul Lexmark faceți clic pe pictograma Lexmark Solution Center.

Notă: Ecranul poate fi uşor diferit deoarece depinde de modelul imprimantei şi de cartuşele instalate.

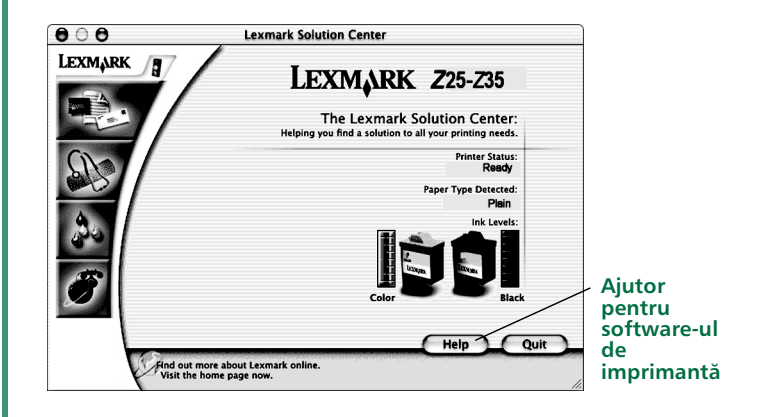

- 5 Pentru a afla mai multe:
  - parcurgeți filele din Lexmark Solution Center.
  - Faceţi clic pe Help pentru a vizualiza Ajutorul pentru software-ul de imprimantă. Din meniul File faceţi clic pe Quit atunci când aţi terminat.
- 6 Faceți clic pe **Quit** pentru a închide Lexmark Solution Center.

### Aveți nevoie de ajutor în timpul instalării Mac OS X versiunea 10.0.3 până la 10.1?

### Ecranul de instalare nu a apărut.

- 1 Asigurați-vă că CD-ul cu software-ul de imprimantă Lexmark este în unitatea CD-ROM.
- 2 Din spațiul de lucru faceți clic pe pictograma CD-ului Lexmark Z25-Z35.
- 3 Din folderul CD, faceți dublu clic pe pictograma Install.
- 4 Continuați cu pasul 3 de la pagina 15.

# Pagina de aliniere nu s-a imprimat.

- Asigurați-vă dacă ați instalat corect cartușele de imprimare (a se vedea pagina 4).
- Urmați instrucțiunile referitoare la orice mesaj de eroare de pe ecran.

# Imprimanta nu funcționează.

În primul rând, verificați legătura cablului USB. Dacă imprimanta tot nu funcționează:

- 1 Din Dock, faceți clic pe pictograma Finder.
- 2 Din fereastra Finder, faceți clic pe **Applications** din bara de intrumente.
- **3** Faceți dublu clic pe folderul Utilities.
- 4 Se face dublu clic pe pictograma Print Center.

Dacă imprimanta **nu** este pe listă, instalați software-ul de imprimantă (consultați pagina 15).

- 5 Selectați imprimanta din Printer List.
- 6 Din meniul Printers, alegeți Make Default.
- 7 Din meniul Imprimante, alegeți Show Queue.
- 8 Din meniul Queue:
  - a Alegeți Start Queue, dacă este disponibil.
  - **b** Selectați activitatea iar apoi alegeți **Retry**, dacă este disponibil.

# Indicatorul luminos de alimentare cu hârtie clipește.

Dacă există un mesaj de eroare pe ecran, urmați instrucțiunile din el.

# Cum se ia legătura cu Lexmark

Vizitați situl web la adresa www.lexmark.com:

- Primiți asistență tehnică.
- Înregistrați imprimanta.
- Accesați documentația pentru imprimantă.
- Consultați ofertele gratuite.

Consultați tabelul pentru alte metode de luare a legăturii cu Lexmark.

| Windows                                                                                                    | Mac OS 8.6<br>până la 9.2                                                                                                    | Mac OS X<br>versiunea 10.0.3<br>până la 10.1                                                                                                    |
|----------------------------------------------------------------------------------------------------|----------------------------------------------------------------------------------------------------|----------------------------------------------------------------------------------------------------|
| <ul> <li>Pentru o listă de numere de telefon:</li> <li>1 Introduceți CD-ul cu software-ul de imprimantă în unitatea CD-ROM.</li> <li>2 Faceți clic pe Contact Lexmark ▶ Technical Support.</li> </ul>                                               | <ol> <li>Introduceți CD-ul cu<br/>software-ul de<br/>imprimantă în<br/>unitatea CD-ROM.</li> <li>Faceți clic pe<br/>Contact Lexmark.</li> </ol>       | <ol> <li>Introduceți CD-ul cu<br/>software-ul de<br/>imprimantă în<br/>unitatea CD-ROM.</li> <li>Faceți clic pe<br/>Contact Lexmark.</li> </ol> |
| <ul> <li>Pentru a accesa informaţii<br/>de asistenţă client de pe<br/>situl web:</li> <li>1 Deschideţi Lexmark<br/>Solution Center (a se<br/>vedea pagina 10).</li> <li>2 Faceţi clic pe Contact<br/>Information ▶<br/>Customer Support.</li> </ul> | <ol> <li>Din spaţiul de lucru,<br/>faceţi dublu clic pe<br/>folderul<br/>imprimantei.</li> <li>Faceţi dublu clic pe<br/>Technical Support.</li> </ol> | <ol> <li>Deschideţi Lexmark<br/>Solution Center (a se<br/>vedea pagina 17).</li> <li>Faceţi clic pe<br/>Contacting<br/>Lexmark.</li> </ol>      |

# Index

#### Α

| Actul 1984 al telecomunicațiilor din    |
|-----------------------------------------|
| Marea Britanie ii                       |
| Adresa sitului web Lexmark              |
| Ajutor pentru software-ul de imprimantă |
| Mac OS 10.0.3 până la 10.1 16           |
| Windows                                 |
| anunţuri                                |
| Conformitatea cu instrucțiunile         |
| Comunității Europene (CE) ii            |
| ENERGY STAR ii                          |
| informații referitoare la               |
| siguranţăii                             |
| В                                       |

| blocarea hârtiei, evitare | 7 |
|---------------------------|---|
| buton de tensiune         | 3 |

### С

| cablu, USB                       |
|----------------------------------|
| conectare                        |
| numărul piesei de schimb 1       |
| cartuşe                          |
| instalare                        |
| numărul piesei de schimb 2       |
| cerințele de instalare 1         |
| conectare                        |
| sursă de tensiune 3              |
| USB, cablu                       |
| cum se ia legătura cu Lexmark 18 |

#### D

| depanare                          |    |
|-----------------------------------|----|
| ecranul de instalare nu a apărut  |    |
| Mac OS 10.0.3 până                |    |
| la 10.1                           | 17 |
| Mac OS 8.6 până la 9.2            | 14 |
| Windows                           | 10 |
| imprimanta nu funcționează        |    |
| Mac OS 10.0.3 până                |    |
| la 10.1                           | 17 |
| Mac OS 8.6 până la 9.2            | 14 |
| Windows                           | 11 |
| indicatorul luminos de alimentare | cu |
| hârtie clipeşte                   |    |
| Mac OS 10.0.3 până                |    |
| la 10.1                           | 17 |
| Mac OS 8.6 până la 9.2            | 14 |
| Windows                           | 11 |
| pagina de aliniere nu s-a imprima | t  |
| Mac OS 10.0.3 până                |    |
| la 10.1                           | 17 |
| Mac OS 8.6 până la 9.2            | 14 |
| Windows                           | 10 |
| E                                 |    |

# Ε

| Ecran Add New Hardware Wizard    |    |
|----------------------------------|----|
| (Expert adăugare hardware nou).  | 8  |
| Ecran New Hardware Found         |    |
| (Hardware nou găsit)             | 8  |
| ecranul de instalare nu a apărut |    |
| Mac OS 10.0.3 până la 10.1       | 17 |
| Mac OS 8.6 până la 9.2           | 14 |

| Windows 10<br>evitarea blocării hârtiei                                                                         |
|----------------------------------------------------------------------------------------------------|
| <b>G</b><br>ghidajul hârtiei, reglare 7<br><i>Ghidul utilizatorului interactiv</i><br>Mac OS 8.6 până la 9.2 13 |
| <b>H</b><br>hârtie, încărcare6                                                                                  |
| I         identificarea port-ului USB                                                                           |
| hârtie clipeşte<br>Mac OS 10.0.3 până la 10.1 17<br>Mac OS 8.6 până la 9.2 14<br>Windows                        |

# Index

| Î                |   |
|------------------|---|
| încărcare hârtie | 6 |

#### L

| exmark Solution Center, deschidere |    |
|------------------------------------|----|
| Mac OS 10.0.3 până la 10.1         | 16 |
| Windows                            | 10 |

#### Μ

| Mac OS 10.0.3 până la 10.1          |   |
|-------------------------------------|---|
| Ajutor pentru software-ul de        |   |
| imprimantă 16                       | 5 |
| imprimare 16                        | 5 |
| instalarea software-ului de         |   |
| imprimantă 15                       | 5 |
| Lexmark Solution Center 16          | 5 |
| Mac OS 8.6 până la 9.2              |   |
| Ghidul utilizatorului interactiv 13 | 3 |
| imprimare 13                        | 3 |
| instalarea software-ului de         |   |
| imprimantă 12                       | 2 |
| Meniul I Want To (Windows)          | ) |
| modificarea setărilor imprimantei   |   |
| Windows                             | ) |

#### Ν

#### note

| Actul 1984 al telecomunicațiilor din |
|--------------------------------------|
| Marea Britanie ii                    |
| Declarația de conformitate Industry  |
| Canada ii                            |
| VCCI japonez ii                      |

numărul piesei de schimb cartuşe..... 2 USB, cablu ..... 1

#### Ρ

| pagina de aliniere nu s-a imprimat       |
|------------------------------------------|
| Mac OS 10.0.3 până la 10.1 17            |
| Mac OS 8.6 până la 9.2 14                |
| Windows                                  |
| piese imprimantă 2                       |
| piese, imprimantă 2                      |
| port imprimantă, verificare              |
| (Windows)                                |
| port USB, identificare 3                 |
| Print Properties (Proprietăți imprimare) |
| din Windows 9                            |
|                                          |

#### R

| 7  |
|----|
|    |
| 17 |
| 14 |
| 10 |
|    |

#### S

| setările imprimantei, modificare     |
|--------------------------------------|
| Windows                              |
| software de imprimantă, dezinstalare |
| Windows                              |
| software de imprimantă, instalare    |
| Mac OS 10.0.3 până la 10.1 15        |
| Mac OS 8.6 până la 9.2 12            |
| Windows 8                            |

sursă de tensiune, conectare. . . . . . . 3

#### U

| USB, cablu               |   |
|--------------------------|---|
| conectare                | 3 |
| numărul piesei de schimb | 1 |

#### V

| verificare port imprimantă |    |
|----------------------------|----|
| (Windows)                  | 11 |

#### W

| Windows                        |
|--------------------------------|
| Ajutor pentru software-ul de   |
| imprimantă                     |
| depanare                       |
| dezinstalarea software-ului de |
| imprimantă                     |
| imprimare                      |
| instalarea software-ului de    |
| imprimantă8                    |
| Lexmark Solution Center 10     |
| Meniul I Want To 9             |
| Print Properties (Proprietăți  |
| imprimare) 9                   |
|                                |

De la programul de instalare până la imprimare

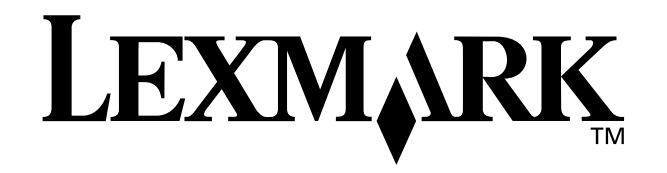

Lexmark şi Lexmark cu desenul în formă de romb sunt mărci comerciale ale Lexmark International, Inc., înregistrate în Statele Unite ale Americii și/sau în alte țări. Color Jetprinter este o marcă comercială a Lexmark International, Inc.

Alte mărci comerciale sunt proprietatea respectivilor lor deținători.

© 2002 Lexmark International, Inc.

740 West New Circle Road

Lexington, Kentucky 40550

www.lexmark.com